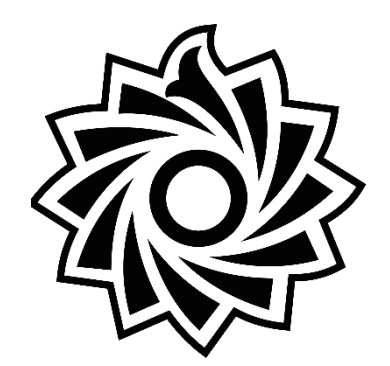

## مراحل پرداخت هزینه اتاق دانشجویان در سامانه گلستان

معاونت دانشجويي

دانشگاه تربیت دبیر شهید رجایی

اداره سراهای دانشجویی

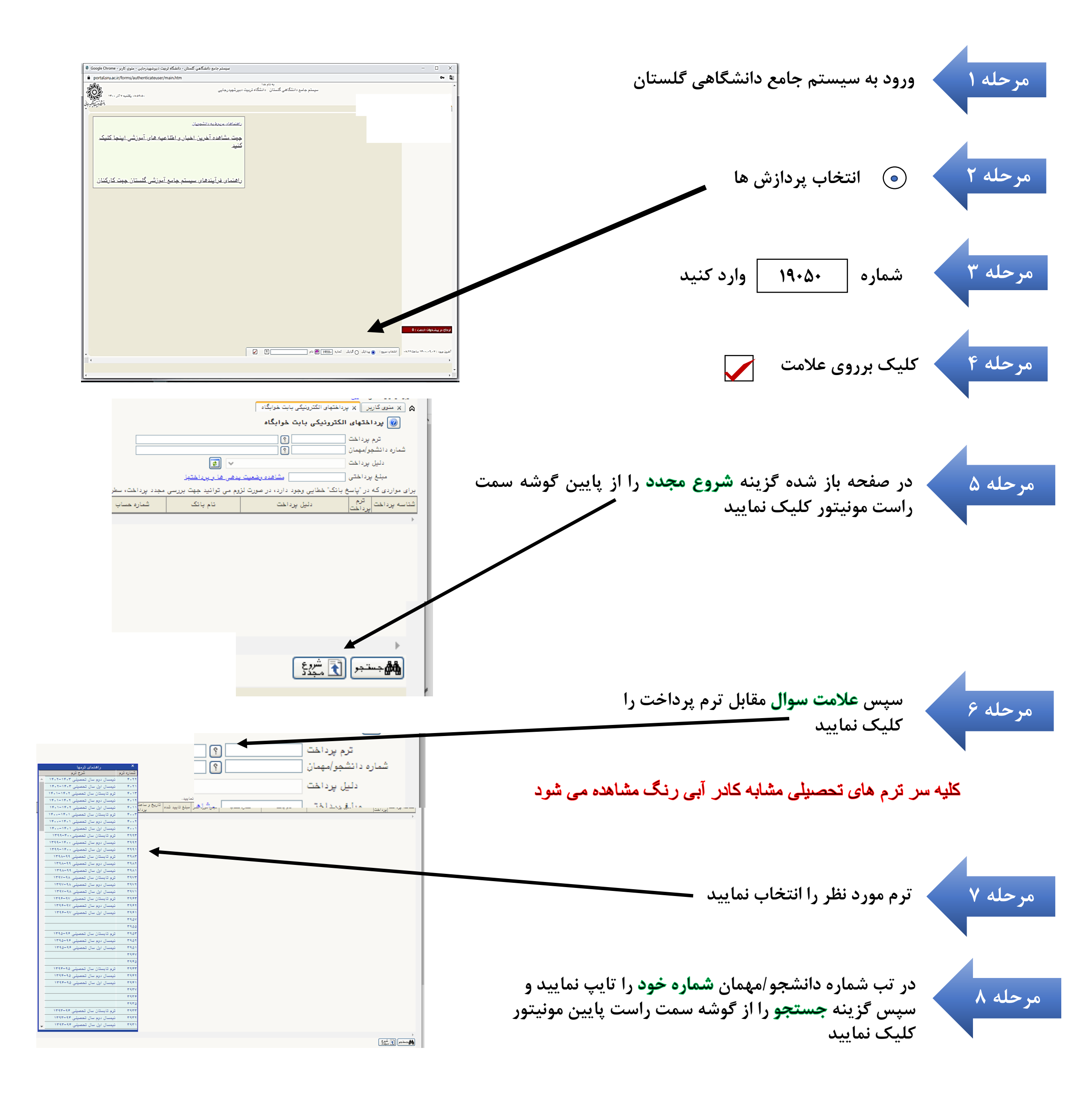

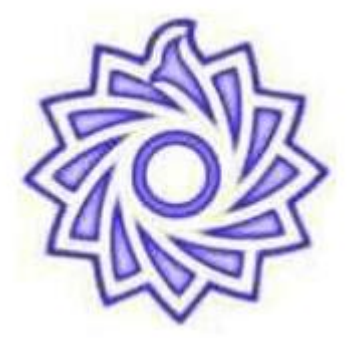

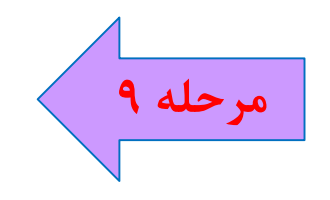

در این مرحله **نشان بانک مرکزی** به رنگ بنفش و مبلغ پرداختی مشاهده می شود بر روی نشان بانک کلیک نمایید

|                                                                                                    |                                     | 🔉 🗙 منوی کاریر 🛛 🗙 پرداختهای الکترونیکی بابت خوابگاه |                                    |  |
|----------------------------------------------------------------------------------------------------|-------------------------------------|------------------------------------------------------|------------------------------------|--|
|                                                                                                    | 🔞 پرداختهای الکترونیکی بابت خوابگاه |                                                      |                                    |  |
|                                                                                                    |                                     | ; ?                                                  | ترم پرداخت [<br>شماره دانشجر/مهمان |  |
| بانک مرکزی                                                                                                    | 2 🗸                                 | بِرداخت بابت اجاره خوابگاه                           | دليل پرداخت [                      |  |
|                                                                                                    | <u>بدهی ها و برداختها</u>           | مشاهده وضعیت :                                       | مبلغ پرداختی                       |  |
| برای مواردی که در "پاسخ بانک" خطایی وجود دارد، در صورت لزوم می توانید جهت بررسی مجدد پرداخت، سطر مربوطه را انتخاب نمایید. |                                     |                                                      |                                    |  |
| شماره حساب مبلغ مورد نظر مبلغ                                                                                             | نام بانک                            | دليل پرداخت                                          | شناسه پرداخت<br>پرداخت             |  |
|                                                                                                    |                                     |                                                      |                                    |  |

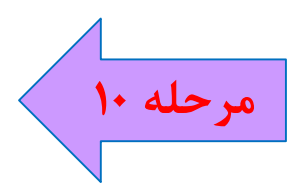

درگاه پرداخت مشاهده می شود اطلاعات **کارت بانکی** را وارد نموده و فرایند پرداخت را به اتمام رسانید

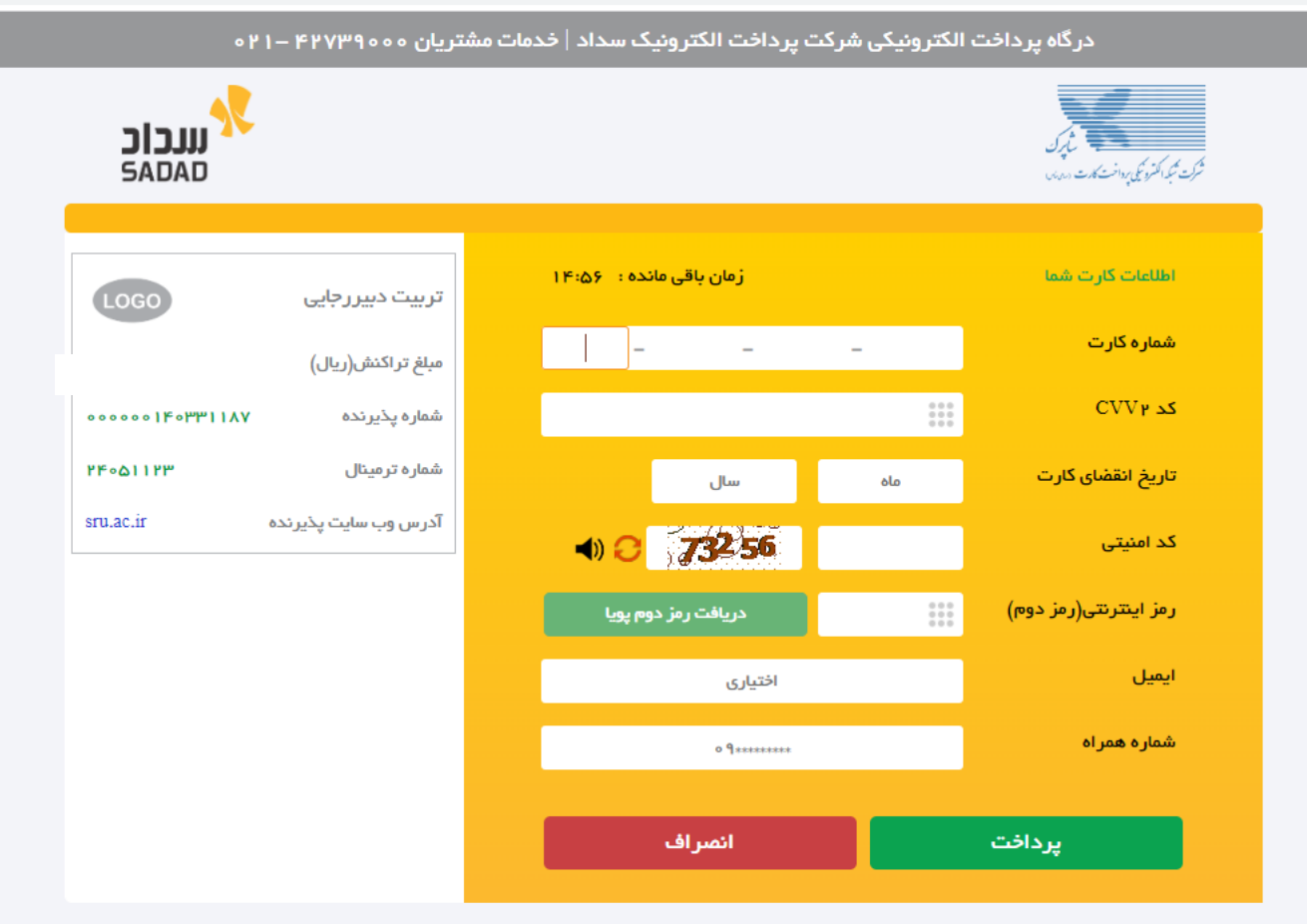

## ر اهنمای درگاه پرداخت

- درگاه پرداخت اینترنتی سداد با استفاده از پروتکل امن SSL به مشتریان خود ارایه خدمت نموده و با آدرس https://sadad.shaparak.ir شروع می شود. خواهشمند
  است به منظور جلوگیری از سو، استفاده های احتمالی پیش از ورود هرگونه اطلاعات، آدرس موجود در بخش مرورگر وب خود را با آدرس فوق مقایسه نمایید و درصورت
  مشاهده هر نوع مغایرت احتمالی، موضوع را با ما درمیان بگذارید.
  - 🍨 شماره کارت: ۱۶ رقمی بوده و بصورت ۴ قسمت ۴ رقمی و روی کارت درج شده است.
    - ۲۷۷۳: با طول ۳ یا ۴ رقم کنار شماره کارت و یا پشت کارت درج شده است.
  - تاریخ انقضا: شامل دو بخش ماه و سال انقضا در کنار شماره کارت درج شده است .
- رمز اینترنتی: با عنوان رمز دوم و در برخی موارد با PIN۲ شناخته می شود، از طریق بانک صادر کننده کارت تولید شده و همچنین از طریق دستگاه های خودپرداز بانک